# **TIPS og TRICKS | TEAMS**

### FORDELE VED TEAMS

Som medlem af FOA kan du blive inviteret til at deltage i et videomøde via Teams.

Fordelen ved at bruge Teams er, at vi her kan se hinanden og for eksempel vise hinanden dokumenter under samtalen.

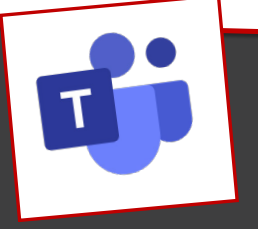

### HVORDAN?

Du kan deltage i mødet fra din tablet, computer eller alternativt mobiltelefon, hvis programmet er installeret der i forvejen.

Hvis programmet IKKE er installeret i forvejen, kan du stadig deltage fra din computer - også uden at skulle installere programmet.

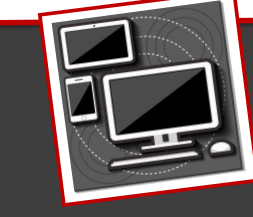

### 3 HVAD GØR JEG?

Hvis du i forvejen har Teams-app'en installeret på din **telefon** eller tablet, kan du blot klikke på linket, når tidspunktet for mødet nærmer sig og mødet vil automatisk åbne op i Teams-

Hvis du bruger PC, kan du klikke på mødelinket. Er det ikke muligt, kan du kopiere linket og indsætte det i en browsers adresselinje – for eksempel Google Chrome.

### ORDFORKLARING

En "browser" er det program du bruger, til at gå på internettet med – det kan for eksempel være Microsoft Edge eller Google Chrome. (Internet Explorer kan ikke bruges direkte til Teams - her vil du blive anbefalet at bruge Edge).

| HVIS                                              | DU BRUGER PC                                                                                                    |  |
|---------------------------------------------------|----------------------------------------------------------------------------------------------------|--|
| <b>Hvis du i fo</b><br>starte auto<br>browser, hv | orvejen har Teams installeret på din PC, vil Teams<br>matisk op. Alternativt ser du følgende pop-up i din<br>vor du skal vælge Åbn Microsoft Teams |  |
|                                                   | Vil du âbne Microsoft Teams?                                                                                                    |  |
|                                                   | https://teams.microsoft.com vil geme låne denne app.                                                                                               |  |

Hvis du ikke har Teams installeret på din PC, vil det nemmeste være, at du vælger web-versionen

| Fortsæt i denne browser                      |
|----------------------------------------------|
| Download eller installation er ikke påkræver |

### HVAD NU!

Efter et kort stykke tid dukker næste billede op.

Hvis du bruger Google Chrome og det er første gang, du anvender Teams, skal du nu give tilladelse til, at din mikrofon og dit kamera bruges.

### Vælg Tillad

| tea | ms.microsoft.com   | n vil gerne |        | 2 |
|-----|--------------------|-------------|--------|---|
| Ŷ   | Bruge din mikrofon |             |        |   |
|     | Bruge dit kamera   |             |        |   |
|     |                    | Tillad      | Bloker |   |

### 6 HVORDAN VIRKER DET?

Når du bevæger musen, får du en menu frem, hvor du for eksempel kan;

- 1. tænde/slukke for kamera
- tænde/slukke for mikrofon
- vise/dele dokumenter fra din PC 3.
- afslutte opkaldet/mødet

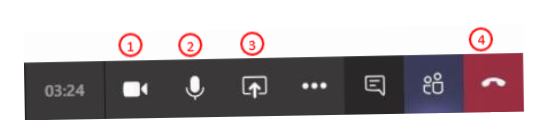

7

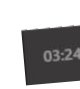

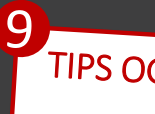

- 1. Klikke på de tre prikker
- Vælg "Start optagelse" (de andre deltagere vil få en

- 5.

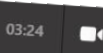

### TIPS OG TRICKS – BAGGRUNDEN

- Skift baggrund under videomøder
- Du kan skifte din baggrund ved at klikke på de tre vandrette
- Vælg "vis baggrundseffekter"
- Nu kan du frit vælge blandt en række baggrundsbilleder, som dukker op i højre side af din skærm.

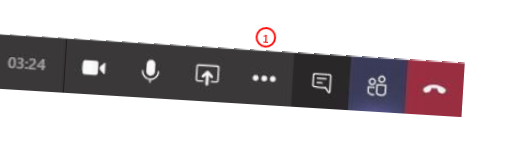

## 8 TIPS OG TRICKS – DEL DIN SKÆRM

- Del din skærm med de øvrige mødedeltagere
- Klik på ikonet på menulinjen, der forestiller en firkant med en
- 2. Vælg enten "Skrivebord" for at dele din skærm eller blandt
- Du kan uploade en fil ved at klikke på "Gennemse" og dernæst

■ ↓ **A** ... E 88

"upload fra min computer"

# TIPS OG TRICKS – OPTAG ET MØDE

Optag dit møde ved at; (Det er kun mødeindkalder, der kan optage mødet)

- notifikation om, at mødet optages)
- Slut optagelsen ved at trykke på "stop optagelse"
- Efter mødet er afsluttet vil optagelsen dukke op i dit teams samtalerude og der vil blive sendt et link til videoen til din mail Del herefter videoen med de andre mødedeltagere
- 1 03:24 🔍 🌓 📭 🚥 🖏 総